# **BizBlack Metal Edition Credit Card Milestone Benefit**

# Terms and Conditions

## Milestone Benefit:

- Flight / Taj Stay voucher worth Rs.5,000 on every Rs.5 Lakhs spends.

## - Get vouchers worth up to Rs.20,000 on spend of Rs.20 Lakhs in a calendar year.

**Condition to avail benefit:** BizBlack Cardholders should spend Rs.5 lac to avail SmartBuy Flight /Taj Stay voucher worth Rs.5,000. BizBlack Cardholders can get vouchers worth up to Rs.20,000 (i.e.,4 vouchers) on spend of Rs.20 lacs in a calendar year.

• Calendar year is defined as Jan – Dec.

## Cardholders who qualified for benefit from 10th September 2024 onwards

- Cardholder who qualified for Milestone Benefit **from 10<sup>th</sup> September 2024 onwards** can visit BizBlack Milestone Redemption Portal to redeem Milestone benefit.
- For qualified cardholder, Milestone Benefit will get unlock post the condition met.
- Qualified Cardholder can redeem the benefit within 90 days, post which the benefit expires.
- Post successful validation, Cardholder can claim the voucher of their choice for the eligible benefit.
- Only a single voucher of Rs. 5,000 will be availed as per choice of the Cardholder.
- Flight Voucher will be valid for 6 months from the date of redemption.
- Taj Stay Voucher will be valid for 365 days from the date of redemption.
- Voucher validity will be mentioned in the communication, post which the benefits expire. Voucher validity cannot be extended post expiry.
- All Terms & Conditions as prescribed for the voucher by the respective merchant is applicable.
- In case of any cancellation, refund or reversal of transaction. The spends aggregation for the Milestone benefits will also be reversed / adjusted.
- Transactions are tracked as per the posted/settled date from third party/merchant to the bank and the posting/settlement date will be considered as contribution to the spend accrual.

## BizBlack Milestone Redemption portal Link -

https://offers.reward360.in/milestone/business/milestone

#### Steps to Redeem Milestone Benefit via BizBlack Milestone redemption Portal:

#### 1. Go to BizBlack Milestone redemption portal -

https://offers.reward360.in/milestone/business/milestone

2. Enter Registered Mobile No/ Email Id and continue with Password/OTP based login.

| Smart(Md                                               | Sign In                            |                                                                |
|--------------------------------------------------------|------------------------------------|----------------------------------------------------------------|
| Assured Savings Upto 40% on<br>travel, software & more | Enter mour Motole Nurmber or Email |                                                                |
|                                                        | Continue                           |                                                                |
|                                                        | OR                                 |                                                                |
|                                                        | Continue As Guest                  | drive.                                                         |
|                                                        | New to SmartBuy? SIGN.UP           | 1860 425 1168<br>ziloniti<br>buttifetta supportentitu<br>maato |

3. Enter Last 4 digits of your BizBlack Credit Card, registered Mobile No, DOB and click on Submit.

| Smart(        | 101 Bizanna                    |                      | 010                       | O SWYCHINGER 1 | Siddhesh 🗸     |
|---------------|--------------------------------|----------------------|---------------------------|----------------|----------------|
| ravel & Shays | Rewards Know Your Card         | Theats & Offers      |                           |                | EB switch to + |
|               | Welcome to P                   | remium Benefits      |                           |                |                |
|               | Get more of what you love with | Miestone             |                           |                |                |
|               |                                | For Every Milestone, | Enter Credit Card Details |                |                |
|               | 72                             | 100 m                | - Per la Algo Age C       |                |                |
|               | Time S                         | 01                   | - Data Associa Ascence    |                |                |
|               | 4                              | M 🛛 🖉                | - has - the               |                |                |
|               |                                | <b>•</b>             | Seet The Get              |                |                |
|               |                                |                      | Submit                    |                |                |
|               |                                |                      |                           |                |                |
|               |                                |                      |                           |                |                |

| sure of what you love with Milestoni | Please enter                       | Please enter your OTP                        |  |  |
|--------------------------------------|------------------------------------|----------------------------------------------|--|--|
| For Ev                               | The STP has been grown             | and and assessability and service providence |  |  |
| ( the                                | re is a Gif                        |                                              |  |  |
| 711an                                | 01:42 Min Left<br>Please Enter 01/ | Didn't get OTP? Resend OTP                   |  |  |
| 14                                   | •                                  | Submit                                       |  |  |
|                                      | and Destant                        |                                              |  |  |

#### 4. OTP will be triggered to your registered mobile no. Enter OTP and click on Submit.

#### 5. Select and view Milestone Benefit

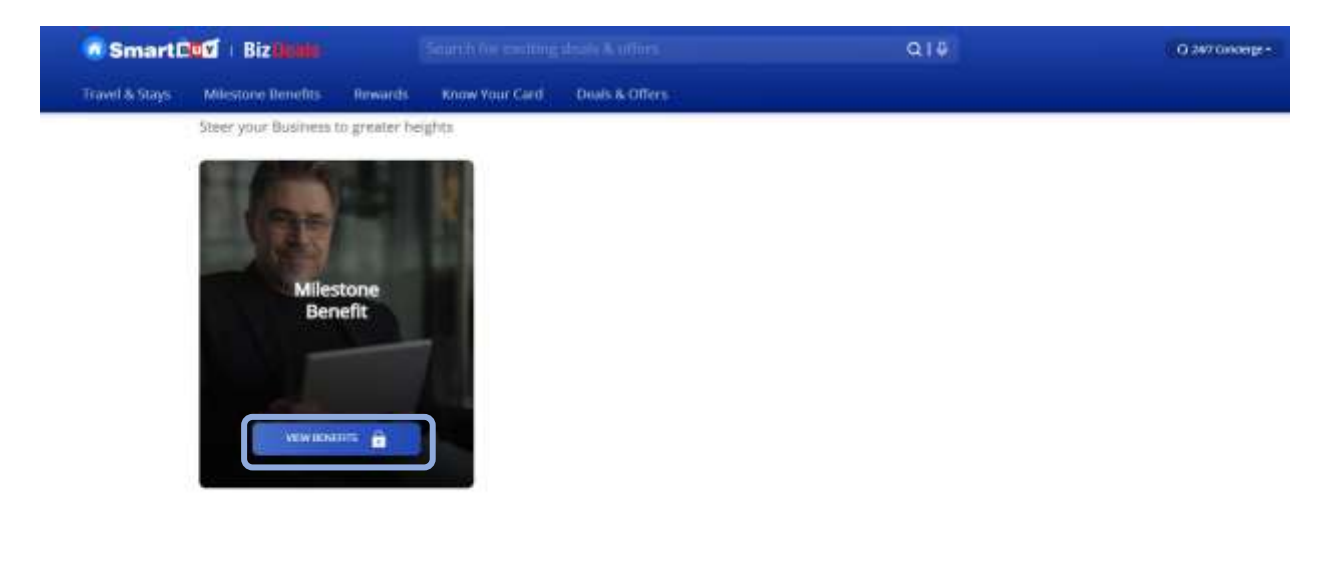

6. Select respective Milestone Benefit and click on Generate Voucher. Voucher code will be sent to Registered Mobile no within 4 hours.

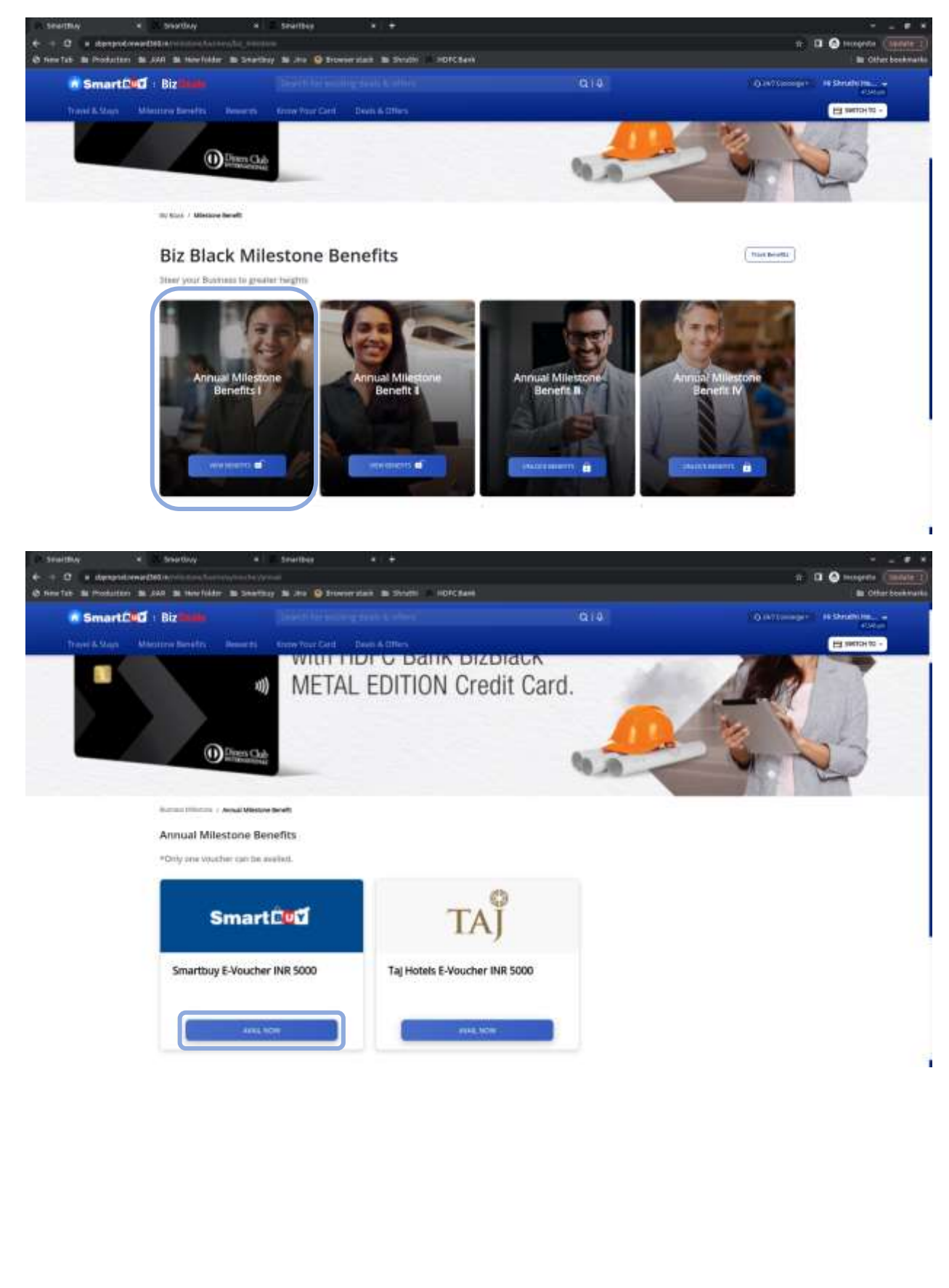

#### Published on 09-09-2024

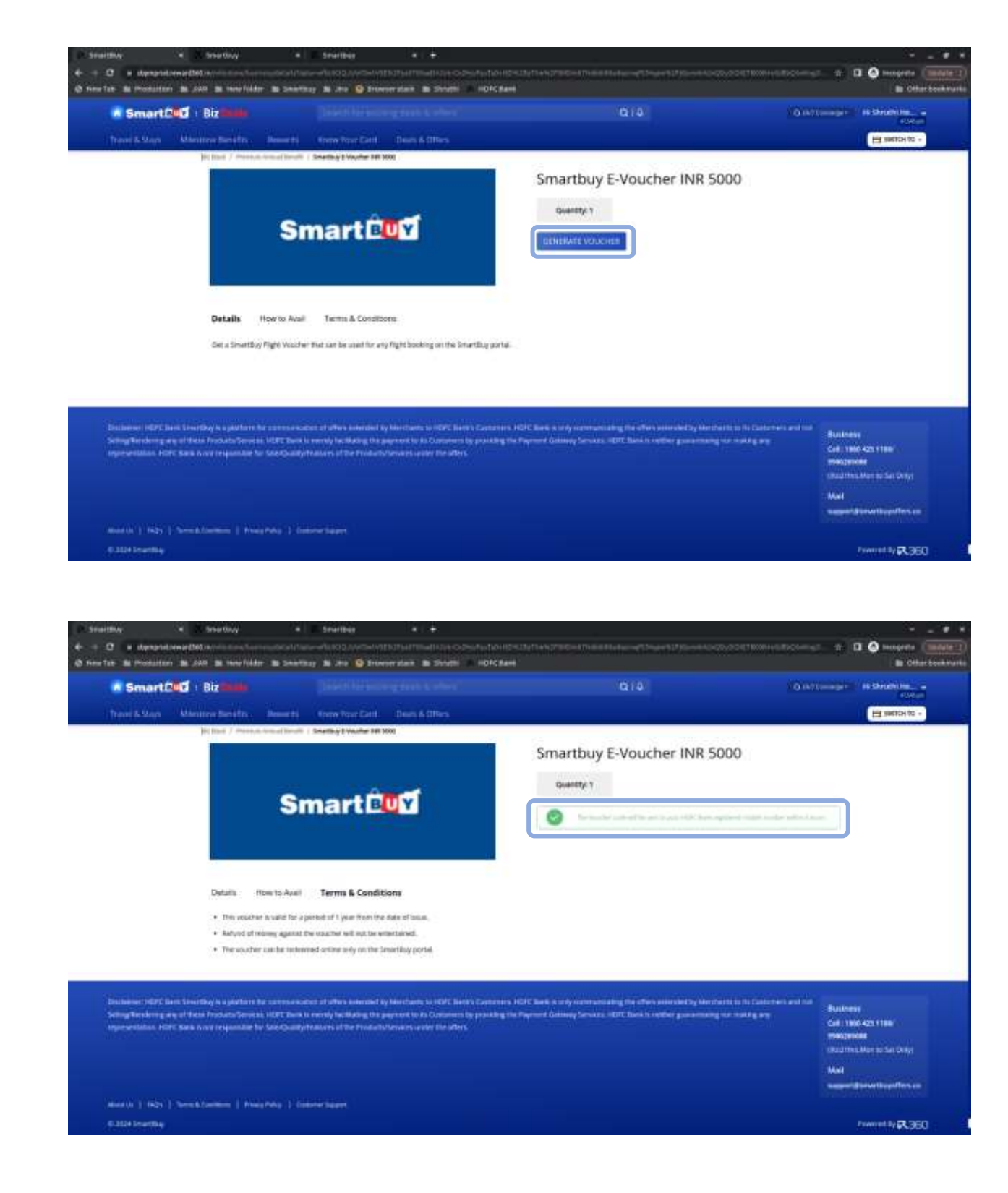

#### Track your Milestone benefit

1. Benefit which has already availed will be shown as Locked.

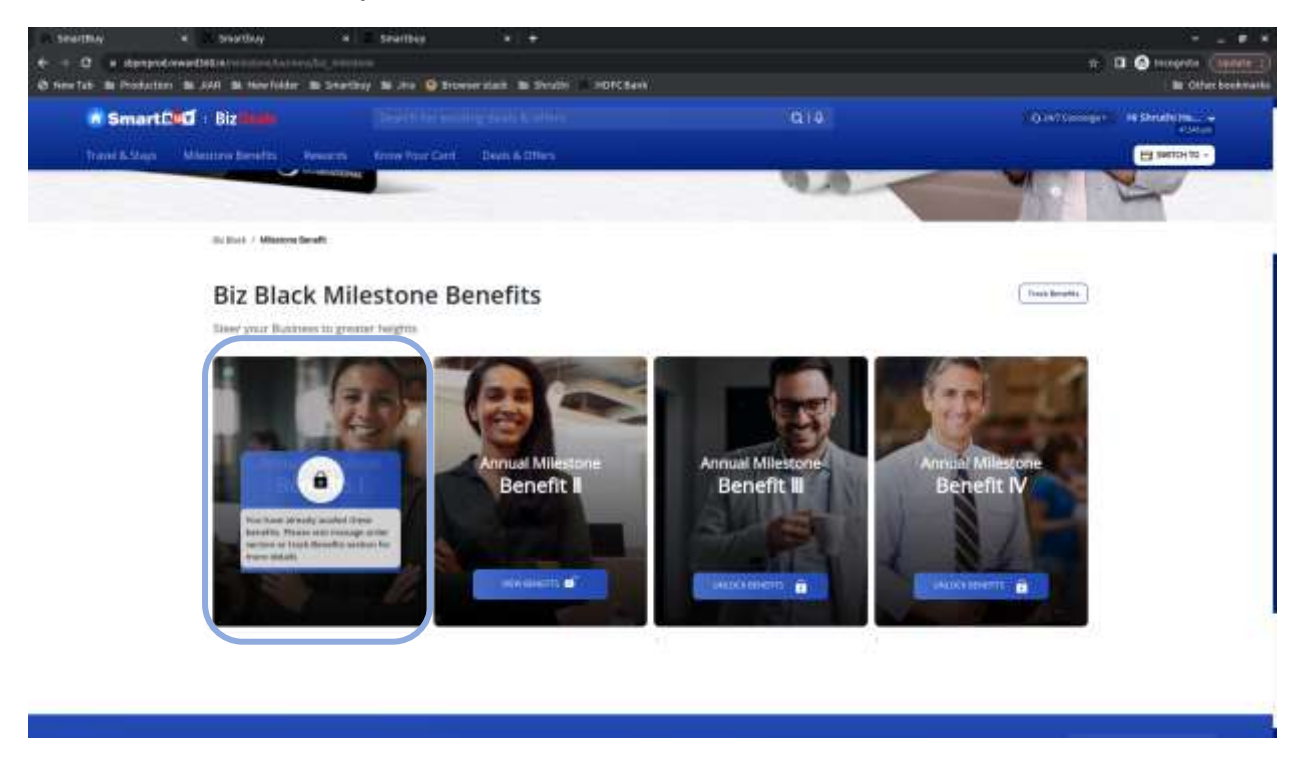

2. Track your spends to unlock next benefit by clicking on Next Annual Milestone Benefit

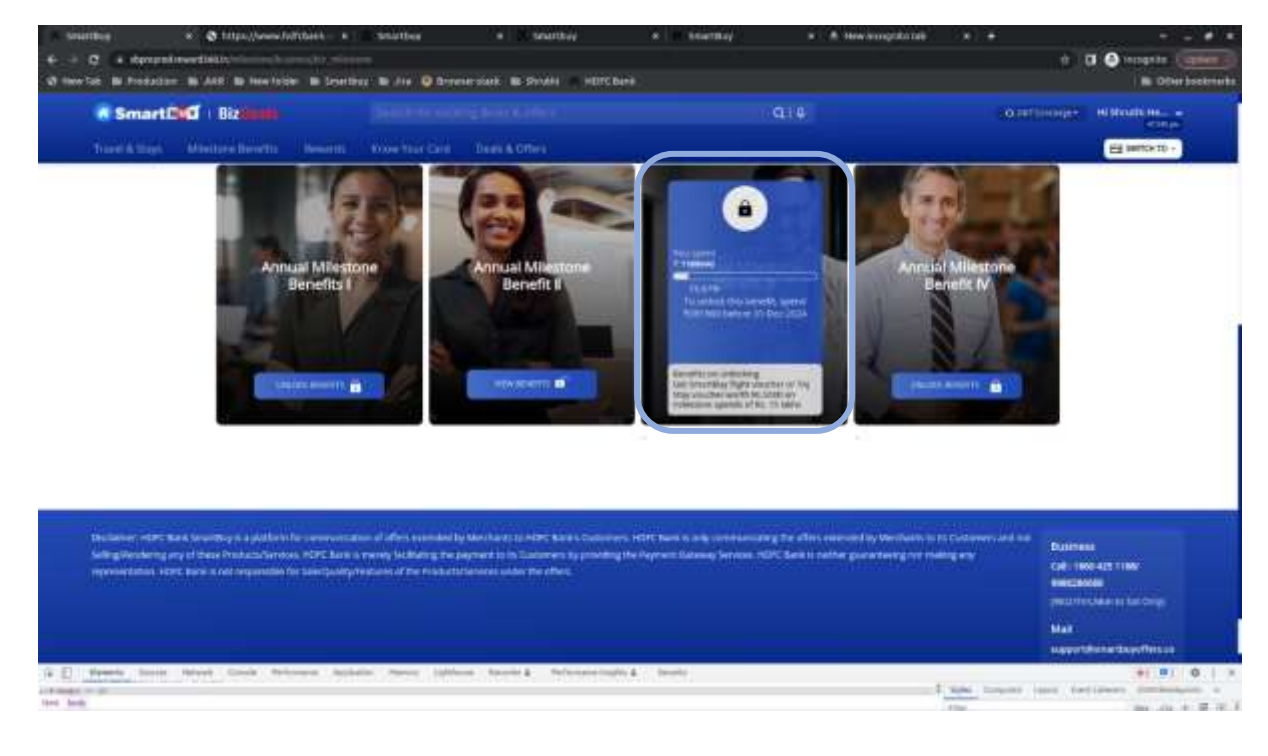

## Cardholders who qualified for benefit before 10th September 2024

- Cardholder who qualified for Welcome Benefit before 10<sup>th</sup> September 2024 will get communication (from email id – <u>hdfcbankbizblack@gyftr.com</u>) on their Registered Email IDs and Mobile No. within 30 days of condition being met.
- Cardholder can redeem the benefit within 90 days, post which the benefit expires.
- Cardholder will require to visit the redemption link provided in the communication and validate the bank registered mobile number with OTP authentication.
- Post successful validation, Cardholder can claim Club Marriott Annual Membership + Stay voucher of their choice for the eligible benefit.
- Voucher validity will be mentioned in the communication, post which the benefits expire. Voucher validity cannot be extended post expiry.
- All Terms & Conditions as prescribed for the voucher by the respective merchant is applicable.
- In case of any cancellation, refund or reversal of transaction. The spends aggregation for the milestone benefits will also be reversed / adjusted.
- Transactions are tracked as per the posted/settled date from third party/merchant to the bank and the posting/settlement date will be considered as contribution to the spend accrual.

#### Steps to Claim Milestone Benefit:

- <u>Step 1:</u> Eligible Cardholder will receive SMS and Email from HDFC Bank. Click on the Milestone benefit redemption link in the SMS or Email.
- <u>Step 2:</u> Enter the promocode received in SMS/Email and enter your registered mobile journey.
- <u>Step 3:</u> Authenticate with the OTP received on your registered mobile number. Cardholder can pick only one voucher from the options.
- <u>Step 4:</u> Now enter the required details and click on "Claim Now".
- **<u>Step 5:</u>** Click on "Visit the website to claim now" and avail the benefit.

Note: Voucher details will also be shared on your registered email ID